# **Backing Up to OneDrive**

Open up One Drive program under all programs. You will get a box that looks like this:

| <ul> <li>Microsoft OneDrive</li> </ul>                                     | × |
|----------------------------------------------------------------------------|---|
| Set up OneDrive<br>Put your files in OneDrive to get them from any device. |   |
|                                                                            |   |
| Enter your email address                                                   |   |
| Create account Sign in                                                     |   |

Enter your full email address using the @sbccd.cc.ca.us.

|                  | Ň               |                  |                  |                  |                  |
|------------------|-----------------|------------------|------------------|------------------|------------------|
| y@sbccd.cc.ca.us | s               |                  |                  |                  |                  |
| 1                | y@sbccd.cc.ca.u | y@sbccd.cc.ca.us | y@sbccd.cc.ca.us | y@sbccd.cc.ca.us | y@sbccd.cc.ca.us |

Enter your network password. (Same as you log into the computer on campus).

| <ul> <li>Microso</li> </ul> | ft OneDrive                                                                                                    | ×      |
|-----------------------------|----------------------------------------------------------------------------------------------------|--------|
|                             | Office 365                                                                                                    | ^      |
|                             | <ul> <li>Microsoft</li> <li>← tlgray@sbccd.cc.ca.us</li> <li>Enter password</li> <li>Forgot my password</li> </ul> |        |
|                             | Sign in with another account Sign in                                                                               | ,<br>, |

It will show where your OneDrive folder is located on your computer.

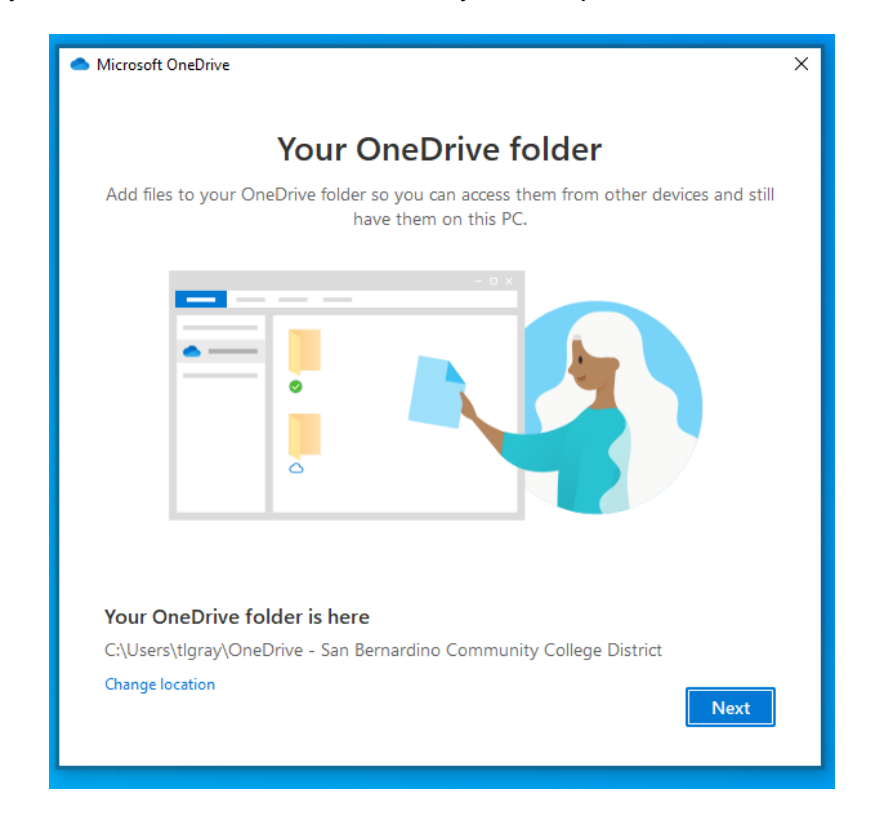

Select Next

Next is a tutorial on about OneDrive.

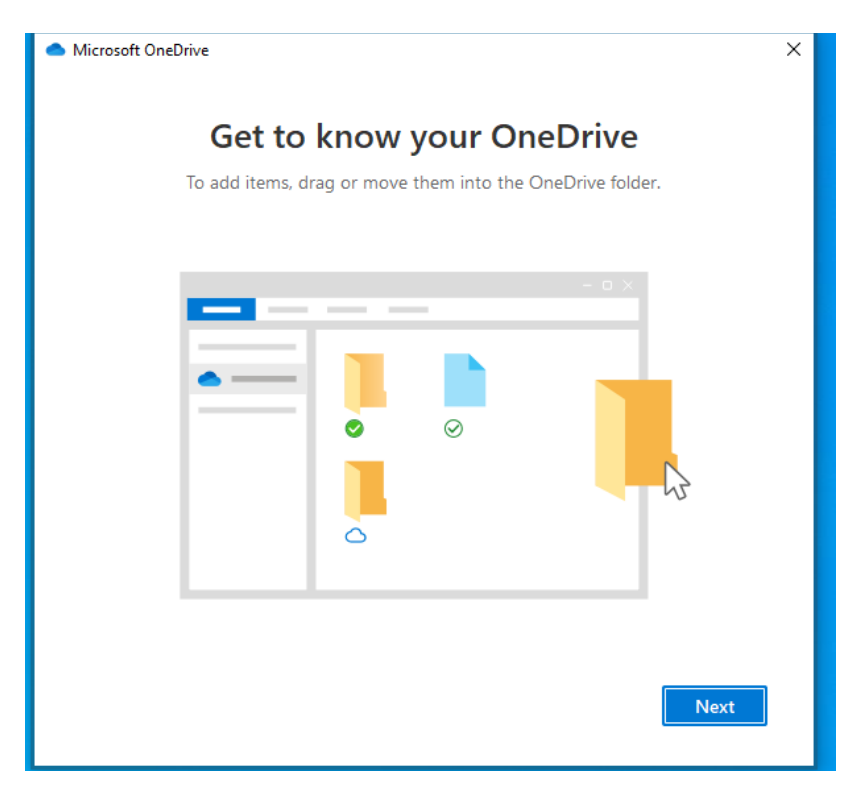

### Select Next

## More Tutorials

| <ul> <li>Microsoft OneDrive</li> </ul>                                                                           | ×                                              |
|----------------------------------------------------------------------------------------------------|------------------------------------------------|
| <b>Share files and fo</b><br>To let other people view or edit your files, you can sha<br>folders shared with you | olders<br>are them. You can also work on<br>1. |
|                                                                                                    |                                                |
| Back                                                                                                    | Next                                           |

#### Select Next

More Tutorials Microsoft OneDrive  $\times$ All your files, ready and on-demand With Files On Demand, you can browse everything in your OneDrive without taking up space on your device. Online-only On this device Always available To ensure you can always access your important files These files don't take up When you open a file, it space on this device, and downloads to your device they download as you use so you can edit it while even when you're offline, right-click the file and select "Always keep on this device." you're offline. them. Back Next

Select Next

Select Later to skip getting the mobile app.

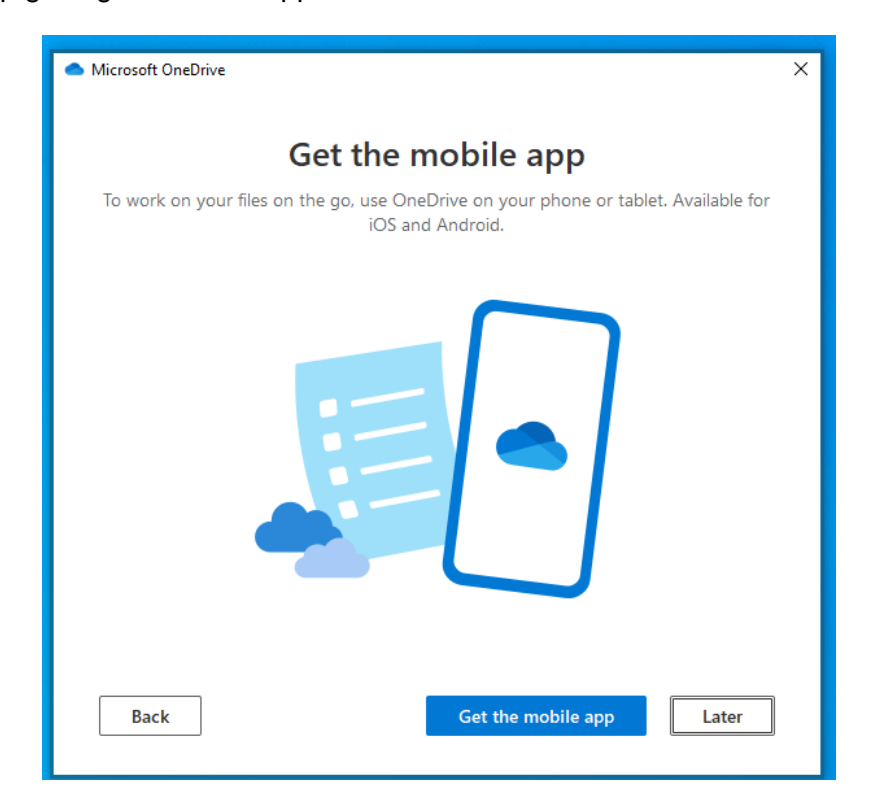

OneDrive is now ready

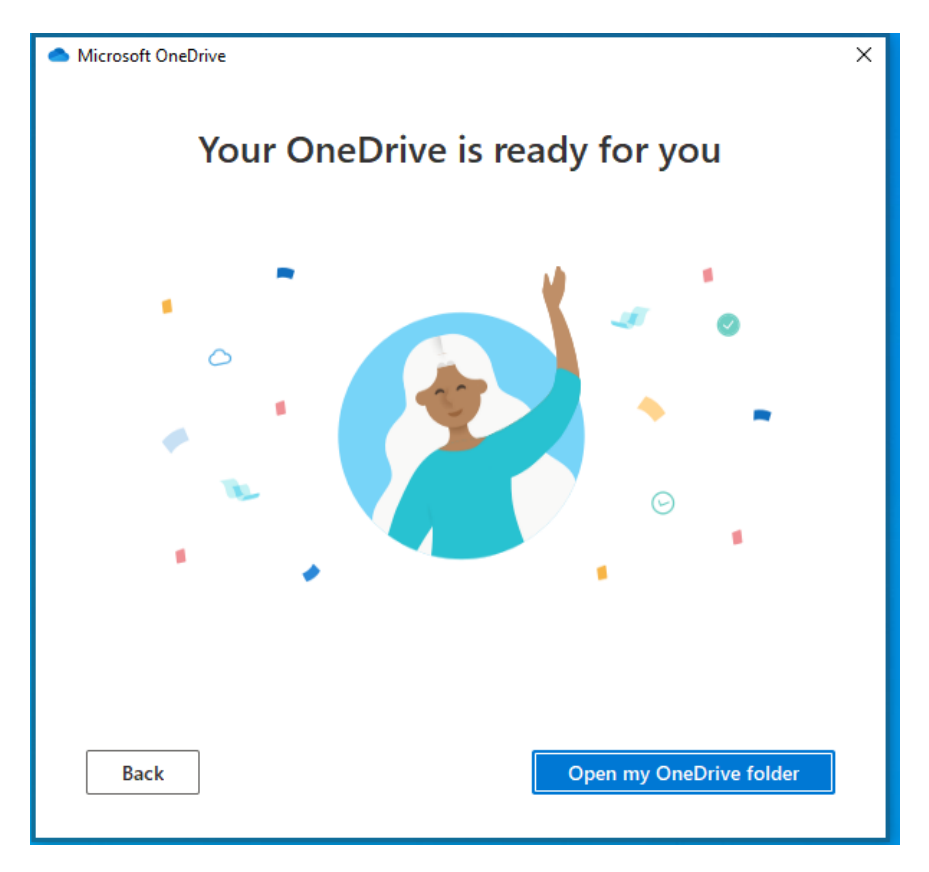

Now it will show you the files that are in the cloud. If you have not used OneDrive, it will look like the one below.

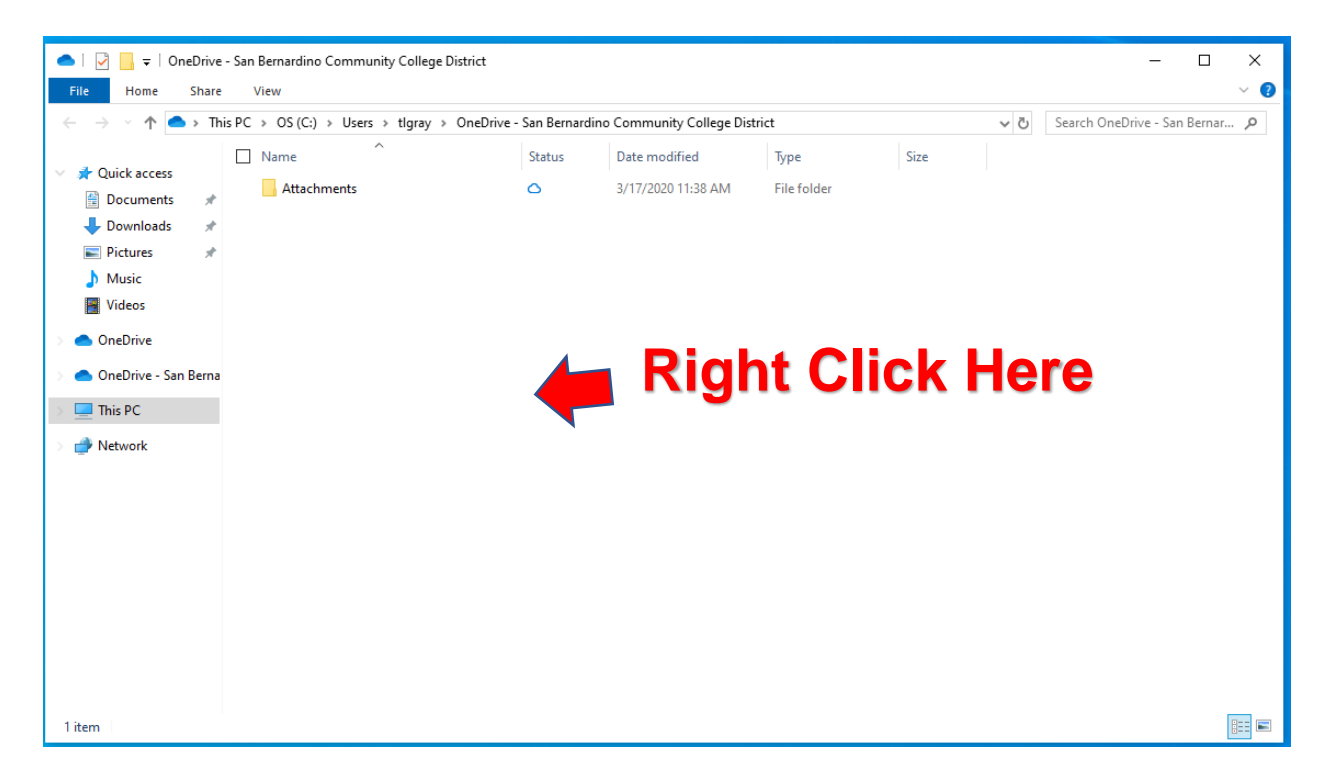

#### Right Click anywhere in the white area

#### Select Settings

| 📥   🛃 📙 🖛   OneDrive - San Bernardir                                        | no Community College District         |        |                    |             |      |     | - 0                          | ×    |  |
|-----------------------------------------------------------------------------|---------------------------------------|--------|--------------------|-------------|------|-----|------------------------------|------|--|
| File Home Share View                                                        |                                       | 6 B F  | 0 1 0 H Di         |             |      |     |                              | ~ 🕐  |  |
| $\leftarrow \rightarrow \circ \uparrow \bullet$ Inis PC $\rightarrow OS(C)$ | :) > Users > tigray > UneDrive -<br>^ | Status | Date modified      | Type        | Size | ~ C | Search UneDrive - San Bernar | ., р |  |
| ✓ Quick access Attac                                                        | chments                               | 0      | 3/17/2020 11:38 AM | File folder |      |     |                              |      |  |
| United Street Downloads                                                     |                                       |        |                    |             |      |     |                              |      |  |
| View ><br>Sort by ><br>Group by ><br>Refresh                                |                                       |        |                    |             |      |     |                              |      |  |
| Customize this folder<br>Paste                                              |                                       |        |                    |             |      |     |                              |      |  |
| <ul> <li>View online</li> </ul>                                             |                                       |        |                    |             |      |     |                              |      |  |
| Settings                                                                    |                                       |        |                    |             |      |     |                              |      |  |
| Always keep on this device<br>Free up space                                 |                                       |        |                    |             |      |     |                              |      |  |
| Give access to                                                              |                                       |        |                    |             |      |     |                              |      |  |
| New                                                                         |                                       |        |                    |             |      |     |                              |      |  |
| Properties                                                                  |                                       |        |                    |             |      |     |                              |      |  |
|                                                                             |                                       |        |                    |             |      |     |                              |      |  |
| 1 item                                                                      |                                       |        |                    |             |      |     |                              |      |  |
|                                                                             |                                       |        |                    |             |      |     |                              |      |  |

The following box will appear. Select the Backup tab

| Micro           | soft Onel                | Drive         |               |            |           | >                |
|-----------------|--------------------------|---------------|---------------|------------|-----------|------------------|
| Settings        | Account                  | Backup N      | Offic         | e Abou     | it        |                  |
| OneDri          | ve - San Be              | ernardino Com | munity Colleg | ge Distric | t (tlgray | @sbccd.cc.ca.us) |
| 2 MB o<br>Manag | f 5, 120 GB<br>e storage | doud storage  | used          |            | Add a     | an account       |
| 1 locat         | ion is synci             | ng            |               |            |           |                  |
| OneDr           | ive - San B              | ernardino Con | nmunity Colle | ge Distri  | ct        |                  |
| 0 KB u          | sed on this              | PC            |               | Choose     | folders   | Stop sync        |
|                 |                          |               |               |            |           |                  |
|                 |                          |               |               |            |           |                  |
|                 |                          |               |               |            |           |                  |
|                 |                          |               |               |            |           |                  |
|                 |                          |               |               |            |           |                  |
|                 |                          |               |               |            |           |                  |
|                 |                          |               |               |            |           |                  |
|                 |                          |               |               |            |           |                  |
|                 |                          |               |               |            |           |                  |
|                 |                          |               |               |            |           |                  |
|                 |                          |               |               |            |           |                  |
|                 |                          |               |               |            |           |                  |
|                 |                          |               |               |            |           |                  |
|                 |                          |               |               |            |           |                  |
|                 |                          |               |               |            |           |                  |
|                 |                          |               |               |            | OK        | Cancel           |
|                 |                          |               |               |            | -         | Cancer           |

Select Manage backup button.

|                             | osoft Onel                                    | Inve                                  |                                        |                        |       |        |        | × |
|-----------------------------|-----------------------------------------------|---------------------------------------|----------------------------------------|------------------------|-------|--------|--------|---|
| Settings                    | Account                                       | Backup                                | Network                                | Office                 | About |        |        |   |
| Import                      | tant PC Fold                                  | ders                                  |                                        |                        |       |        |        |   |
| Back u<br>Picture<br>protec | ip my files in<br>es folders to<br>ted and av | n the Desl<br>o OneDriv<br>ailable on | ktop, Docu<br>e, so they<br>other devi | ments, a<br>re<br>ces. | nd    | Manage | backup |   |
|                             |                                               |                                       |                                        |                        |       |        |        |   |
|                             |                                               |                                       |                                        |                        |       |        |        |   |
|                             |                                               |                                       |                                        |                        |       |        |        |   |
|                             |                                               |                                       |                                        |                        |       |        |        |   |
|                             |                                               |                                       |                                        |                        |       |        |        |   |
|                             |                                               |                                       |                                        |                        |       |        |        |   |
|                             |                                               |                                       |                                        |                        |       |        |        |   |
|                             |                                               |                                       |                                        |                        |       |        |        |   |
|                             |                                               |                                       |                                        |                        |       |        |        |   |
|                             |                                               |                                       |                                        |                        |       |        |        |   |

Now you are ready to start backing up your folders. Select the Start backup button.

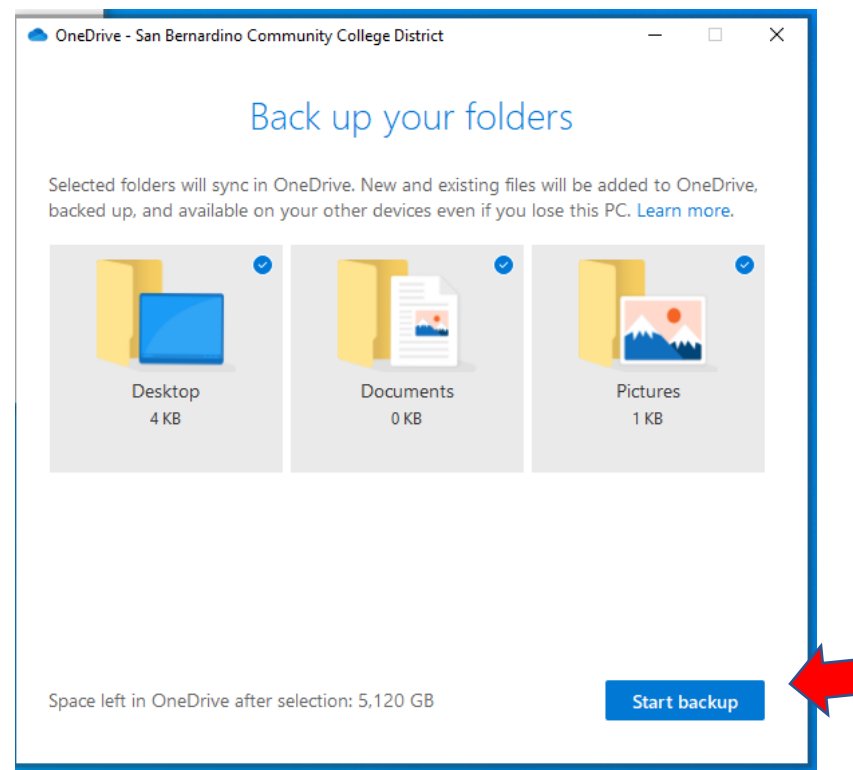

OneDrive will start backing up your files.

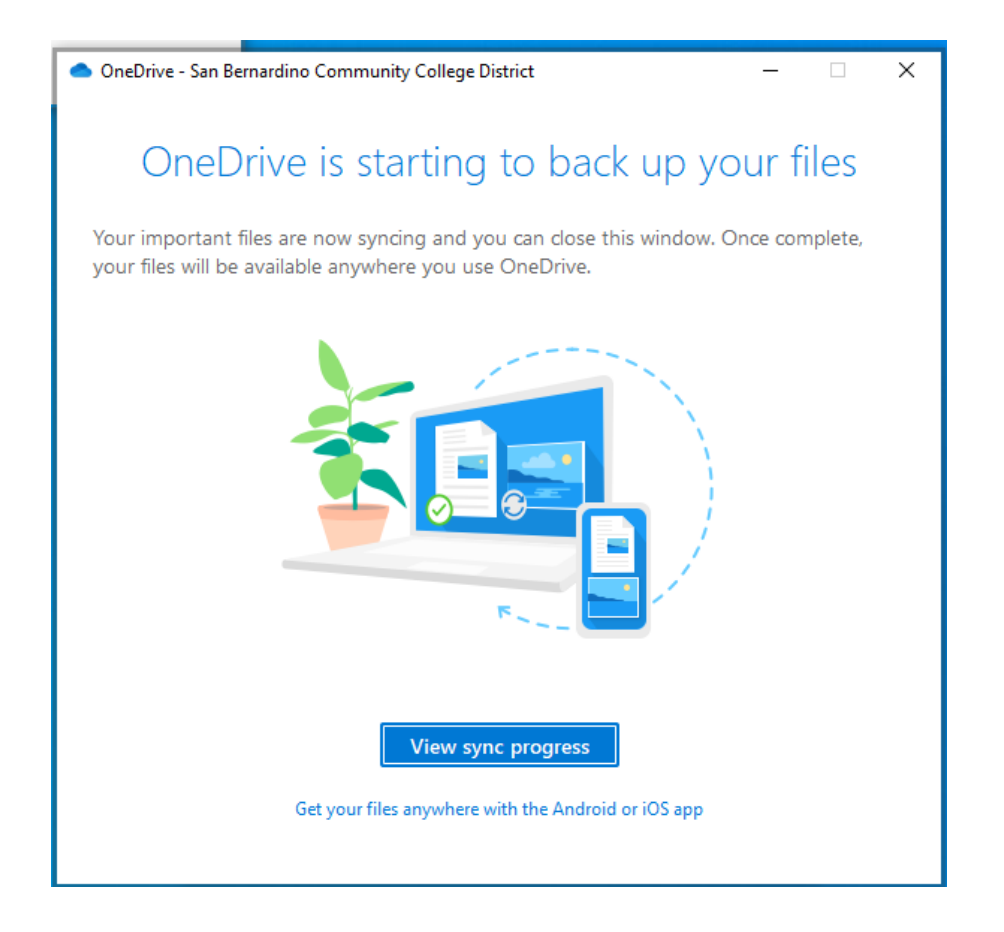

You can now see that the Desktop, Documents, and Pictures have all automatically been backed up to OneDrive.

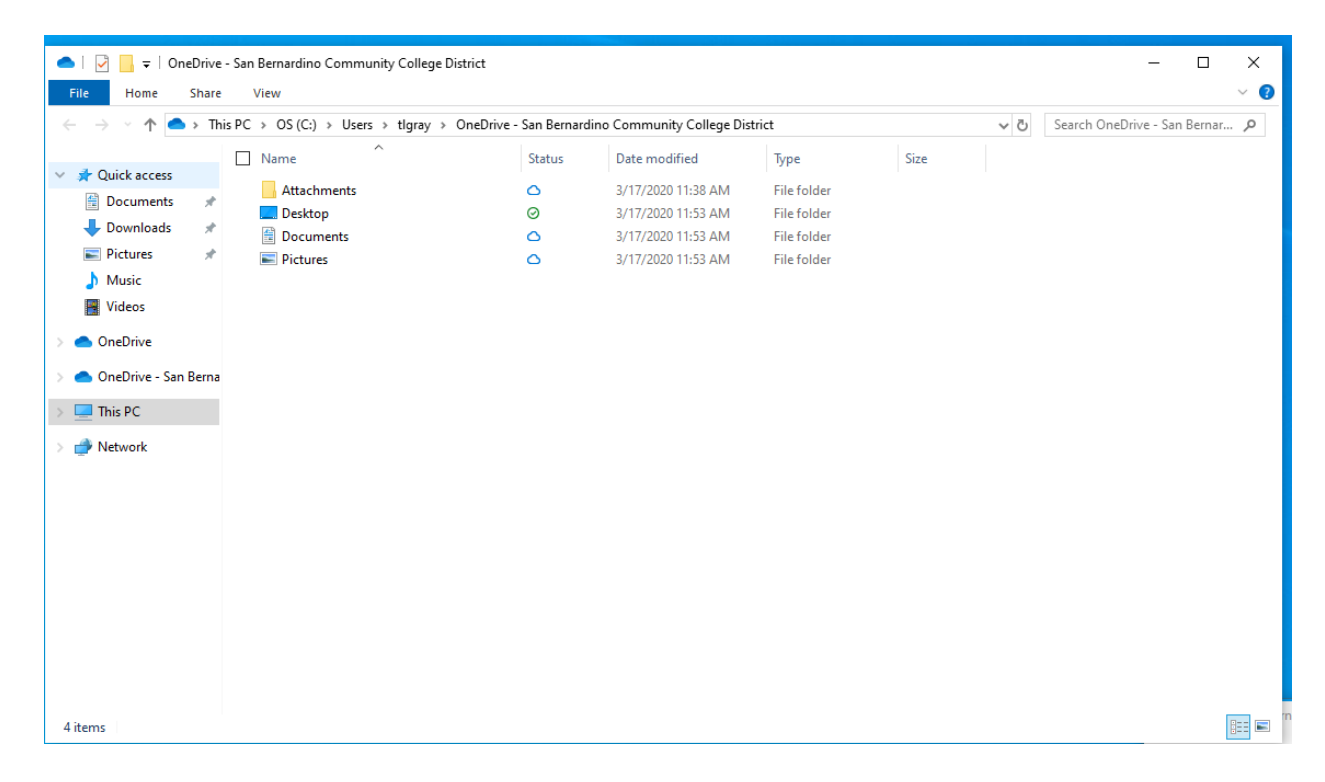